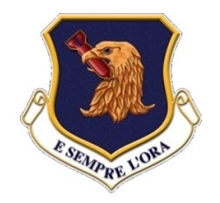

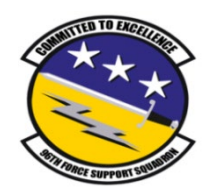

# Eglin Air Force Base Military Personnel Flight Online Check-In Service

Link for the online check-in service:

https://qkonline.queuekiosk.com/?QID=61&QTKN=eg489dch73erhb37

"FSS! You do the test, we do the rest!"

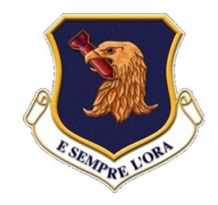

#### How to use the online check-in service – Step 1

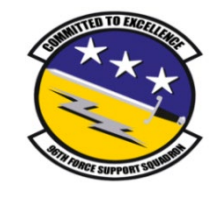

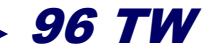

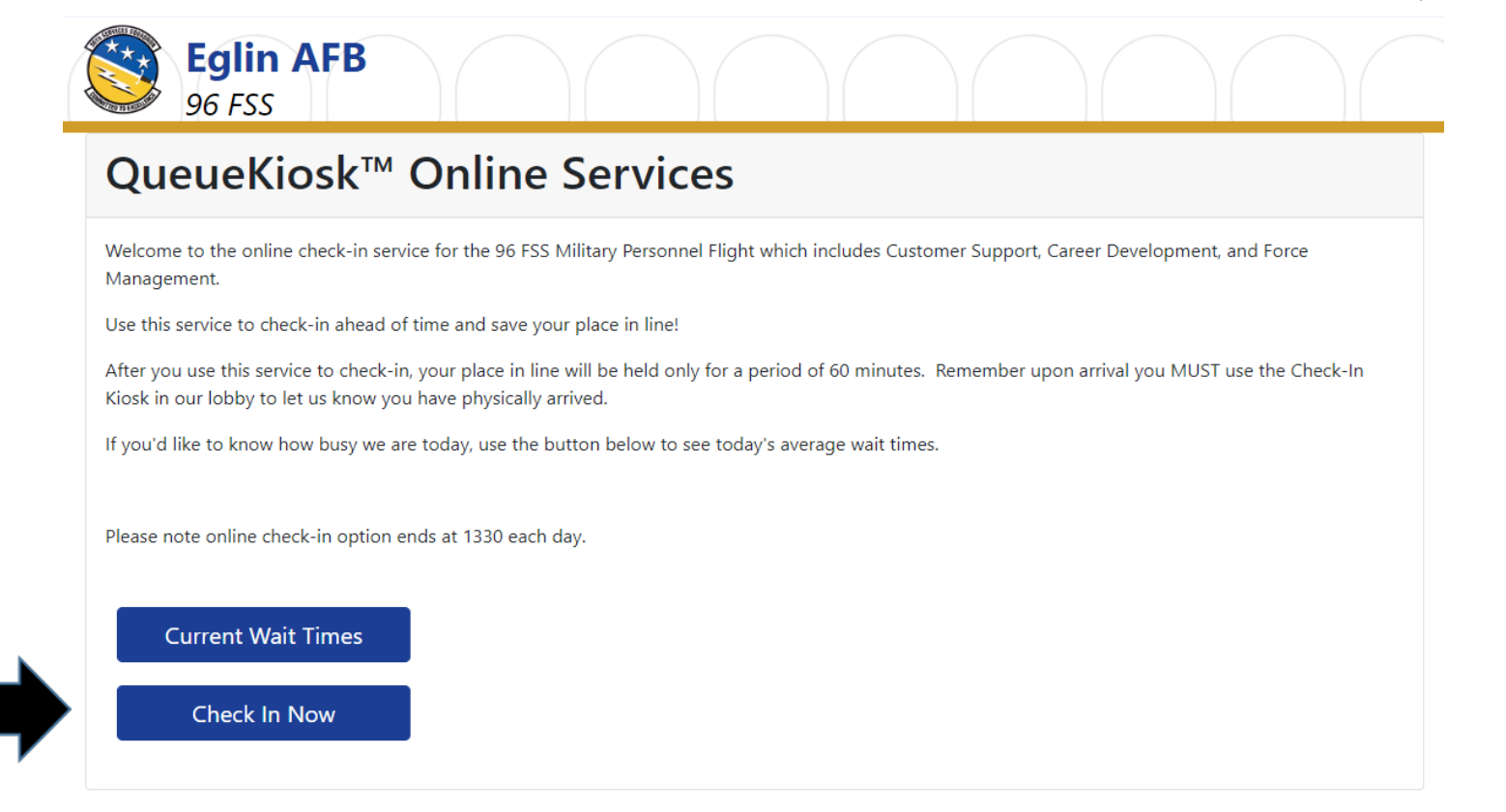

#### Step 1: Select the "check in Now" Box

Link for the online check-in service: https://qkonline.queuekiosk.com/?QID=61&QTKN=eg489dch73erhb37

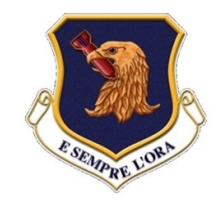

#### How to use the online check-in service – Step 2

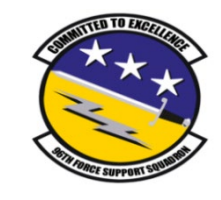

96 TW

|                     | Eglin AFB<br>96 FSS                                                                                                    |
|---------------------|----------------------------------------------------------------------------------------------------|
|                     | Online Services / Online Check-In                                                                                                    |
| Step 2:             | QueueKiosk™ Online Check-In Form                                                                                                    |
| Enter<br>your first | Please use the form below to submit your information and select which service you're checking in for. After selecting "Submit," you'll have an opportunity to review your selection and then "Join Queue." Do not close or leave this page until you receive a message confirming successful check-in. |
| name,<br>last       | <b>IMPORTANT:</b> After successful online check-in, you will have <b>60 minutes</b> to confirm your arrival using the Check-In Kiosk. If you have not confirmed arrival within that time, you will lose your place in line, and will be placed at the end of the queue when you arrive.                |
| name<br>and         | Name                                                                                                    |
| e-mail              | First Name:                                                                                                    |
| address             | First Name       Last Name       Last Name                                                                                                    |
|                     | Email                                                                                                    |
|                     | Email:<br>Email Address                                                                                                    |

Link for the online check-in service: https://qkonline.queuekiosk.com/?QID=61&QTKN=eg489dch73erhb37

"FSS! You do the test, we do the rest!"

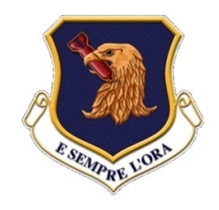

#### How to use the online check-in service – Steps 3 & 4

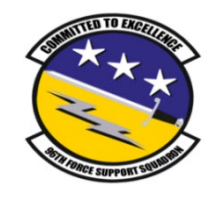

96 TW

#### Service Requested Category Customer Support ID Cards (Retiree or Dependent IDs) - Issue or reissue O CAC Cards Lost/Stolen CAC w/Memo O CAC Pin Reset - CAC Locked/Blocked DEERS Inquiry/Update ○ CAC NOT READING/WORKING Do you have an appointment? Yes I have an Appointment- Previously Scheduled Online (Customer Priority #1) ○ Yes I have a Fast Pass (Customer Priority #2)- Civilian HR Personnel No Appointment or Fast Pass What is your affiliation? Active Duty O Retiree Dependent O DoD Civilian Contractor O Guard/Reserve O NON RETIRED Disabled American Veteran What time is your appointment/Fast Pass? No appointment 0.0700 0800 0830 0 0900 0930 0 1000 0 1030 0 1200 0 1230 0 1300 O BLANK 1200 (Fast Pass) 1215 (Fast Pass) 1230 (Fast Pass) 1245 (Fast Pass) 1300 (Fast Pass) 1315 (Fast Pass) Link for the online check-in service: 1330 (Fast Pass) 1345 (Fast Pass) https://qkonline.queuekiosk.com/?QID=61&QTKN=eg489dch73erhb37 1400 (Fast Pass)

"FSS! You do the test, we do the rest!"

Step 3: Read and answer every question.

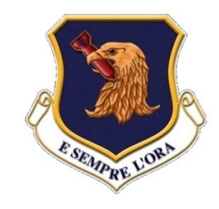

### How to use the online check-in service – Step 5

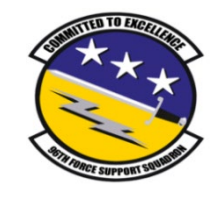

96 TW What is your rank? DOD Civilian/Contractor Step 4: Continue O Retired O Dependent answering O E-1 O E-2 questions O E-3 O E-4 O E-5 O E-6 O E-7 O E-8 O E-9 0 0-1 0 0-2 0 0-3 0 0-4 0 0-5 0.0-6 0 0-7+ O W-1 O W-2 O W-3 Step 5: Click 0 W-4 O W-5 "Submit" Submit

> Link for the online check-in service: https://qkonline.queuekiosk.com/?QID=61&QTKN=eg489dch73erhb37

"FSS! You do the test, we do the rest!"

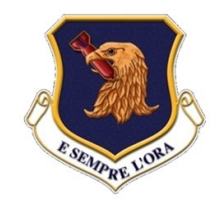

### How to use the online check-in service – Step 5

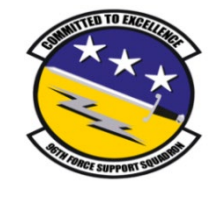

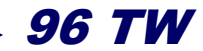

Step 6: Select the box "Join Queue!" to finish or select the box "Cancel" to cancel and exit

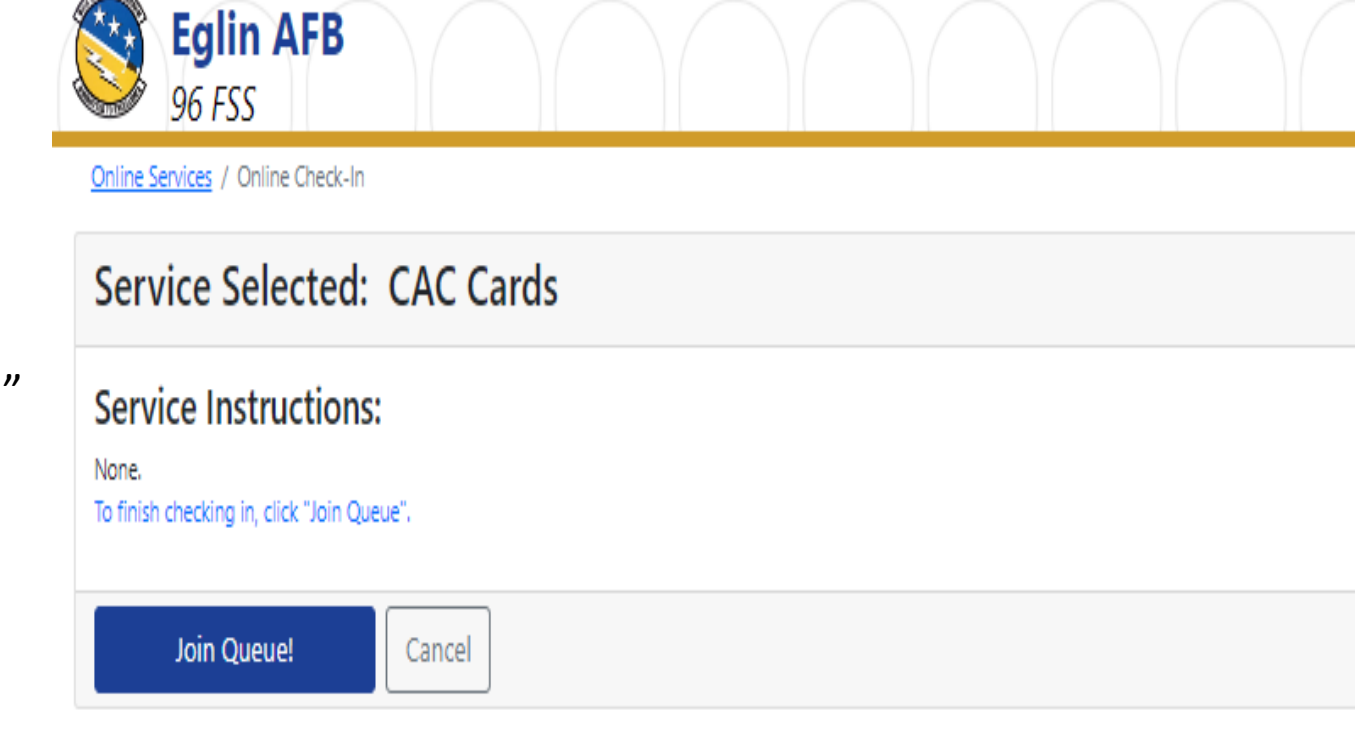

Link for the online check-in service: https://qkonline.queuekiosk.com/?QID=61&QTKN=eg489dch73erhb37

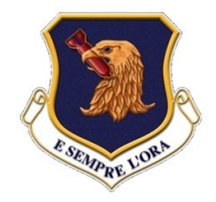

## Conclusion

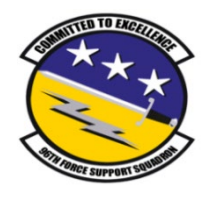

96

| Step 7:<br>Note the time<br>you must<br>physically be<br>present and<br>checked in by | Eglin AFB<br>96 FSS                                                                                                    |
|---------------------------------------------------------------------------------------|----------------------------------------------------------------------------------------------------|
|                                                                                       | You're in Line! - Confirm arrival at the kiosk                                                                                     |
|                                                                                       |                                                                                                    |
|                                                                                       | First Name:       Last Name:         Jane       Doe         Service Group:       Service:         Customer Support       CAC Cards |
|                                                                                       | You may print this page for confirmation and receipt for your place in line.  Print Confirmation (optional)                        |

If your check-in was successful, you will see the above screen and have successfully completed your online check-in. Remember you MUST still sign in at the kiosk in the ID Card office upon arrival, BLDG 210 Link for the online check-in service: https://gkonline.gueuekiosk.com/?QID=61&QTKN=eg489dch73erhb37